## Adding a Link

To add a link to your site first click on the **Link Sharing** heading in the brown box on the left of the screen. This window should then open.

| l l | ↓ • → • 🙆 👩 🙆                                                                                                    | \$ Q 🖬 9 3 🛂 🗗 🗐 📕 · 😫 🗭                                                            | 10 - 6 ×                                                            |  |
|-----|----------------------------------------------------------------------------------------------------|-------------------------------------------------------------------------------------|---------------------------------------------------------------------|--|
|     | Teaching Example                                                                                                    |                                                                                     | Internet Classroom Assistant<br>Friday, January 4, 2002 11:05AM CST |  |
|     | Demo<br>Hone<br>Confrencing<br>LinkSharing<br>Documents<br>Class Schedule<br>Class Administration<br>Class Members<br>Personal Messages :<br>View   Send<br>Classes<br>Classes Administration<br>Edit User Profile<br>ICA.FAQ | Internet Resources<br>[Add a Link   Add a Link Topic ]<br>No Links Have Been Posted |                                                                     |  |

First you'll need to add a topic. All links are categorised under topic headings. Having clear specific topic headings, but not too many of them can save your students a lot of time by helping them to find information more quickly.

Click on [Add a Link Topic] and then type in 'General English sites'. Then click on the Add Link Topic button. This window should open.

| NICENET                                            |                                       | Internet Classroom Assistant       |
|----------------------------------------------------|---------------------------------------|------------------------------------|
| aching Example                                     |                                       | Friday, January 4, 2002 11:06AM CS |
| Demo                                               | Add a Link to "British Council Sites" |                                    |
| lome                                               | en rectore the                        | 1                                  |
| Conferencing                                       | Choose a Link Topic:                  |                                    |
| .ink Sharing                                       | [Create New Link Topic]               |                                    |
| Documents                                          | Link Name:                            |                                    |
| Jass Schedule                                      |                                       |                                    |
| <u>lass Members</u>                                | URL (Internet address):               |                                    |
| ersonal Messages :                                 | http://                               |                                    |
| liew   Send                                        | Link Description:                     |                                    |
| <u>Nasses</u> :<br>oin   Create   Drop  <br>Delete |                                       |                                    |
| lass Administration                                | Add Link Clear Form                   |                                    |
| dit User Profile                                   |                                       |                                    |
| CA FAO                                             |                                       |                                    |

Type in the name of the link **British Council Learn English** then the URL: **http://www.britishcouncil.org/learnenglish** then add a quick description of the site

"This site has a wide selection of resources including, magazine articles, grammar activities, arts and stories. Most of these have interactive online activities which you can use to develop your English." Once you've done this click on the **Add Link** button and this window should appear.

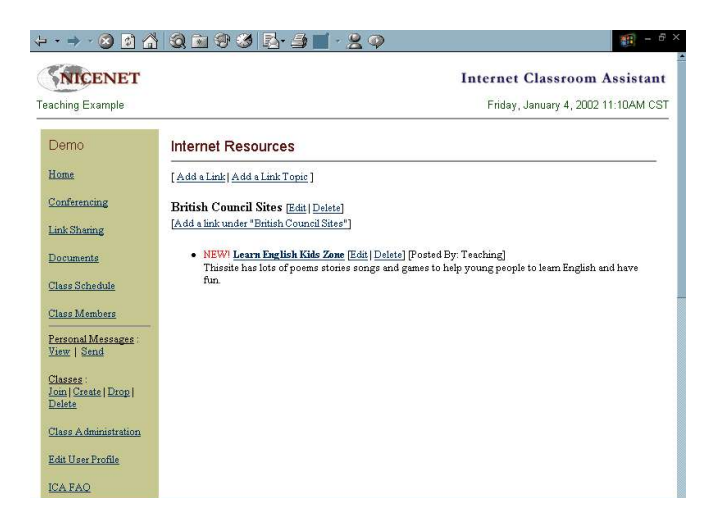

It's always wise to then click on the link (**British Council Learn English**) to make sure that it works.